# 2023 年度版 学生向け INFOSS 情報倫理の 受講マニュアル(詳細版)

本紙は、筑波大学で提供している学習管理システム(以下、manaba)を利用して、情報セキュリティの倫理教育教材である「INFOSS 情報倫理」を受講するためのマニュアルです。

## 【注意事項】

- 1. 学生の皆様が受講するのは、INFOSS 情報倫理学生用コース」というコースです。
- 2. 2017 年度より INFOSS 情報倫理に、個人情報、機密情報の盗難・漏えい防ぐための情報セキュリティ用教材として、INFOSS 情報倫理の修了テストに<sup>2</sup>情報の盗難等を防ぐチェック<sup>2</sup>を設けました。 INFOSS 情報倫理は、本チェックの回答をもって受講済みとします。
- manaba では履修登録したコースを解除するための「履修解除」機能がありますが、「INFOSS 情報 倫理」のコースでは、この機能は使用しないでください。「履修解除」ボタンを押下した場合は、受講 済みとして判定されません。

|            | <u>1</u> マイページ                                                       | Q、検索 第2 メモー覧                          | 🖉 出席カード English      |
|------------|----------------------------------------------------------------------|---------------------------------------|----------------------|
|            | INFOSS情報倫理学生用コース                                                     | Dmovie                                | 担当教員: 情報環境機構<br>2017 |
|            | 小テスト アンケート レポート プロジェクト 成 請                                           | ───────────────────────────────────── | コースコンテンツ             |
| 「履修解除」はしない | 現在、自己登録許可期簡中です。<br>日本語を可能すで後、教務システムに履修登録を行わなかったコースは利用できなくなるこ<br>履修解除 | ことがあります。                              |                      |

## 1. manaba へのログイン

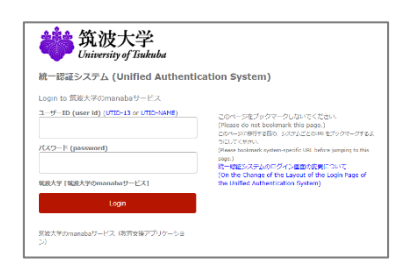

manaba ヘログインするためには、以下の URL ヘアクセスし、UTID-13(学生証裏に記載された 13桁の番号)または UTID-NAME(「小文字のs」+「学籍番号の下7桁」)と統一認証システムのパスワードでログインする必要があります。<a href="https://manaba.tsukuba.ac.jp">https://manaba.tsukuba.ac.jp</a> manabaは、インターネットが利用できる環境であれば、どこからでも受講することができます。</a>

# 2. INFOSS 情報倫理のコース選択

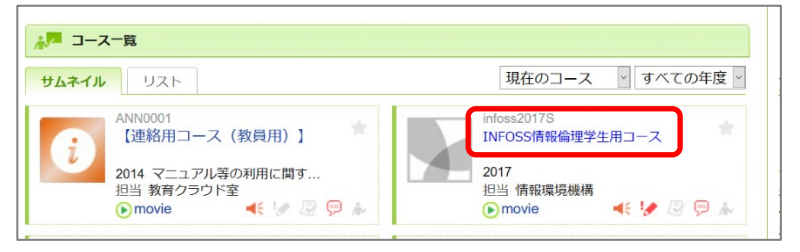

manaba にログインするとマイページのコース一覧に「INFOSS 情報倫理学生用コース」が表示されますので、クリックしてください。

<マイページのコース一覧に表示されない場合>

#### ・コース検索画面へのアクセス

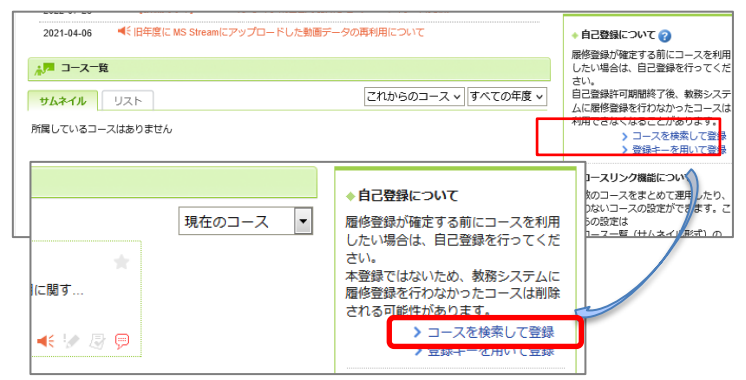

#### ・コース検索画面

| コース検索                                            |                                                       |
|--------------------------------------------------|-------------------------------------------------------|
| 暦修登録したいコースを指定<br>検索結果に表示されるのは、<br>1ページに表示する件数 10 | /てください。指定条件で絞り込んだ選択表示ができます。<br>記登録を許可しているコースのみです。<br> |
| 複数の検索条件を入力した場合                                   | 3、すべての条件に合致するコースを表示します。                               |
| コースコード                                           |                                                       |
| コース名                                             | INFOSS情報倫理                                            |
| 教員名                                              |                                                       |
| 検索                                               |                                                       |
|                                                  | > マイページに戻る                                            |

### ・コース検索結果

| コース検索結果     | ł                       |        |      | ▼ 別の条件で一覧 |
|-------------|-------------------------|--------|------|-----------|
| コース名をクリッ    | クすると、コースへの履修登録画面を表示します。 |        |      |           |
| 全2件         |                         |        |      |           |
| コースコード      | コース名                    | 担当教員   | 年度   | 開講情報      |
| infoss20175 | INFOSS情報倫理学生用コース        | 情報環境機構 | 2017 |           |
| infoss2017T | INFOSS情報倫理教職員用コース       | 情報環境機構 | 2017 |           |
|             |                         |        | 2    | マイページに戻る  |

#### ・コース登録

| コースへの登録                          | ł                                                                       |                    |                   |                        |      |
|----------------------------------|-------------------------------------------------------------------------|--------------------|-------------------|------------------------|------|
| 以下のコースに履<br>登録するコースが<br>また、自己登録許 | 寧生として登録を行います。<br>正しいか、十分に確認した上で、「登録」ボタンをク!<br>可期間終了後、教務システムに履修登録を行わなかっ? | Jックしてくだ<br>ミコースは利用 | さい。<br>できなくなることがあ | ります。                   |      |
| コースコード                           | コース名                                                                    |                    | 担当教員              | 年度                     | 開講情報 |
| infoss2017S                      | INFOSS情報倫理学生用コース                                                        |                    | 情報環境機構            | 2017                   |      |
|                                  | 쯮                                                                       | 録                  |                   |                        |      |
|                                  | > 検索結果画面に戻る<br>> マイページに戻る                                               |                    |                   | (索結果画面に戻る)<br>マイページに戻る |      |

# 3. INFOSS 情報倫理のコンテンツについて

・コンテンツ選択

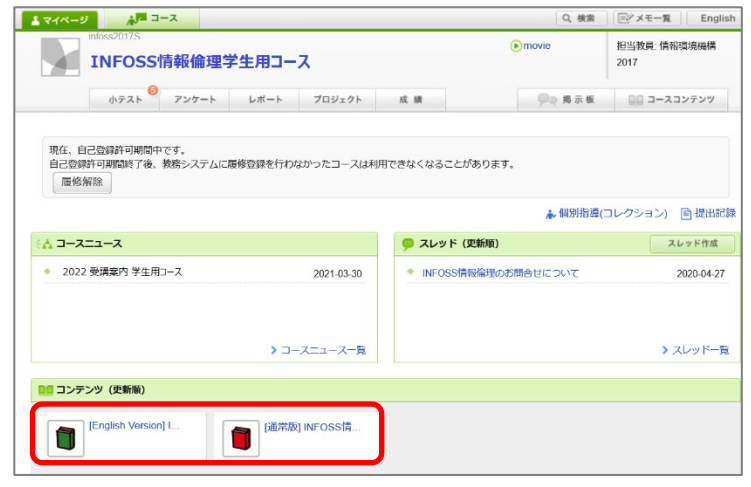

※ログインしても上記のコースが表示され ない場合は、以下の手順によりコースの履 修登録を実施してください。

- マイページのコース一覧画面の右側 「自己登録について」領域の「コース を検索して登録」を選択します。
- 「コース検索」画面が表示されますので、「コース名」の条件入力欄に <sup>「INFOSS</sup>情報倫理<sup>で</sup>と入力し「検索」 ボタンを押下します。

コース検索結果画面に、検索結果一覧が表示されますので、一覧より「INFOSS 情報倫理学生用コース」を選択します。※本コースの作成年度が2017年のため、[2017]と表示されていますが、最新版のコースです。

コースへの履修登録画面が表示されますので、コース名が「INFOSS 情報 倫理学生用コース」となっていることを必ず確認し、「登録「ボタンを押下します。 ※必ず[学生用コース]履修してくださ

い。[学生用コース]を履修しない場合は 受講済となりません。

- 「マイページ」に戻り、「INFOSS 情報倫理学生用コース」にアクセス すると、ページ下部に、コンテンツ 一覧が表示されますので、受講した いコンテンツを選択します。
  - 〔通常版〕
     約 1~1.5 時間の学習で、ネットワーク社会に 係る倫理教育の最新知識を学習することができ ます。
  - [English Version]
     画面の日本語表示を英語表示に切り替えたバージョンです。

## 4. INFOSS 情報倫理の教材の受講

#### INFOSS 情報倫理の教材

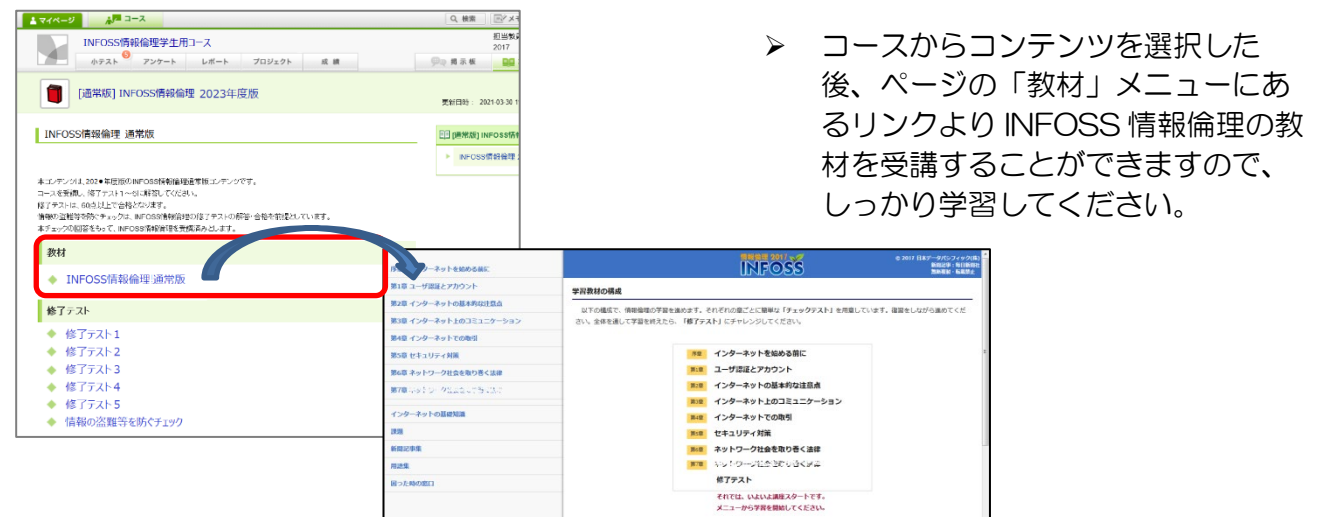

5. INFOSS 情報倫理の修了テストの解答と提出

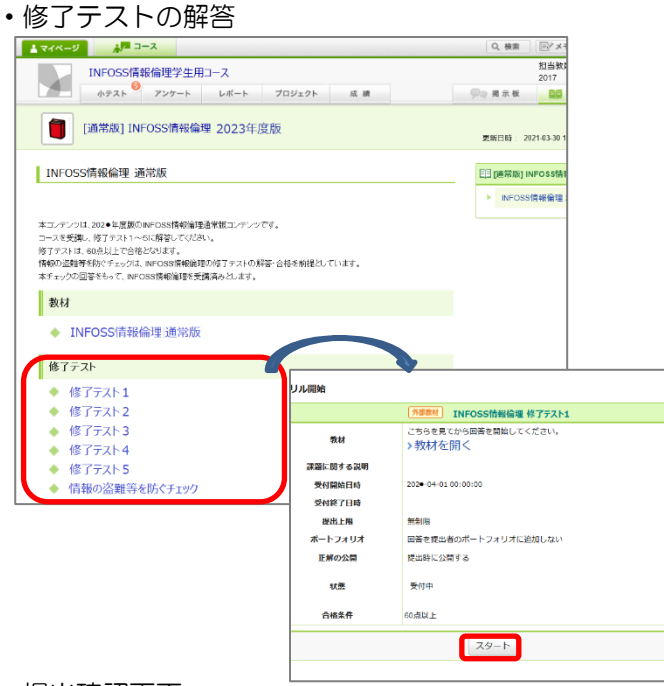

#### •提出確認画面

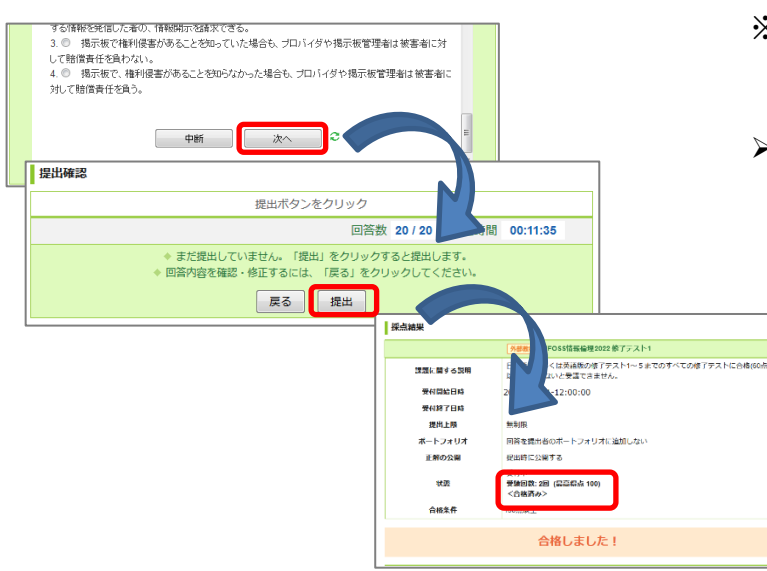

- コースからコンテンツを選択した 後、ページの「修了テスト」のリン クより修了テストを受講することが できます。
- 通常版では、7章(+序章)からなる教材にたいして、修了テストは5つあります。
- 修了テストのリンクをクリックする と各修了テストの Top ページヘアク セスしますので、「スタート「ボタンを 押下し、テストを開始できます。
- 一つの修了テストは、20 問で構成されており、何度でも受講可能です。
- 設問にすべて解答したら、ページ下 部の「次へ、ボタンを押下します。
- ※ この時点では、また修了テストの受講 は完了していません。
- 提出画面が表示されますので、
   「提出」ボタンを押下することで、
   修了テストが提出されます。

  - ◆ 修了テストを1から順に受講し ちまですべて合格します。

# 6. 情報の盗難等を防ぐチェックの回答と提出

・情報の盗難等を防ぐチェックの受講

| ▲ マイページ <sup>▲</sup> □-ス                                                                                                    |          | Q. 検索                         |
|----------------------------------------------------------------------------------------------------|----------|-------------------------------|
| INFOSS情報倫理学生用コース<br>ホテスト <sup>9</sup> アンケート レポート プロジェクト                                                                                                    | 成績       | 担当数0<br>2017<br>学会 掲示 板<br>目目 |
| [通常版] INFOSS情報倫理 2023年度版                                                                                                    |          | <b>双</b> 新日時: 2021-03-30 1    |
| INFOSS情報倫理 通常版                                                                                                    |          | 田 D販売版) INFOSS情報              |
| 本エノテンクは、2024年度第00mFOSS情報協議査管報加上テンジです。<br>コースを受講し、約7m2A1へのは解謬してくびるい。<br>称7m2A14、600ALとで登録とないます。<br>情報の証券研究的チェックス、Amous所解剖取り付了m2Aの保障を合きを新聞と<br>本チェックの回答をもって、BHCOSS情報論理を受講高みとします。 | しています。   |                               |
| 教材                                                                                                    | ドリル開始    |                               |
| <ul> <li>◆ INFOSS情報倫理 通常版</li> </ul>                                                                                                    |          | <u>外部数材</u> 情報の盗難等を防ぐチェック     |
|                                                                                                    | 教材       | <ul> <li>シ教材を開く</li> </ul>    |
| 修了テスト                                                                                                    | 課題に関する説明 |                               |
| ◆ 修了テスト1                                                                                                    | 受付開始日時   | 2020-04-01 00:00:00           |
| ◆ 修了テスト2                                                                                                    | 受付终了日時   |                               |
| ◆ 修了テスト3                                                                                                    | オートフォリオ  | 国前を提出者のボートフォリオに追加しない          |
| ▼ 18JJAF4<br>▲ 修了〒7ト5                                                                                                    | 正無の公開    | 提出時に公開する                      |
| < 情報の盗難等を防ぐチェック                                                                                                    | 状態       | 受付中                           |
|                                                                                                    | 合格条件     | 60.忠以上                        |
|                                                                                                    |          | 29-1                          |
|                                                                                                    |          |                               |

・情報の盗難等を防ぐチェックの回答履歴印刷イメージ

| ドリル開始      |                     |                                                               |         |               |                  |
|------------|---------------------|---------------------------------------------------------------|---------|---------------|------------------|
|            |                     | ドリル情                                                          | 報の盗難等を防 | <b>ちぐチェック</b> |                  |
| 1          | 课題に関する説明            | 日本語版もしくは英語版の修了テスト1~5 までのすべての修了テストに合格(60点<br>以上取得)しないと受講できません。 |         |               |                  |
|            | 受付開始日時              | 202 • -03-30 00:00:00                                         |         |               |                  |
|            | 受付終了日時              |                                                               |         |               |                  |
|            | 提出上限                | 無制限                                                           |         |               |                  |
|            | ポートフォリオ             | 回答を提出者のポートフォリオに追加しない                                          |         |               |                  |
|            | 正解の公開               | 提出時に公開する                                                      |         |               |                  |
|            |                     | 受付中                                                           |         |               |                  |
|            | 状態                  | 受験回数: 2回 (最高得点 100)<br><合格済み>                                 |         |               |                  |
|            | 合格条件                | 合格条件 100点以上                                                   |         |               |                  |
| 29-1       |                     |                                                               |         |               |                  |
| 回答の履歴 (2件) |                     |                                                               |         |               |                  |
| 回数         | 提出日時                |                                                               | 合計点     | 所要時間          |                  |
| 2          | 2021-02-04 16:32:09 |                                                               | 100     | 00:10:10      | <b>採点結果の確認</b> ■ |
| 1          | 2020-03-26 17:27:24 |                                                               | 100     | 00-10-10      | 探点結果の確認□         |

平成29年度(2017年度)より INFOSS 情報倫理に個人情報、機密情報の盗難・漏えい防ぐための情報セキュリティ教材として<sup>7</sup>情報の盗難等を防ぐチェック<sup>7</sup>が追加されました。

本チェックは、修了テスト1~5ま である修了テストにすべて合格するこ とで、回答(提出)が可能となりま

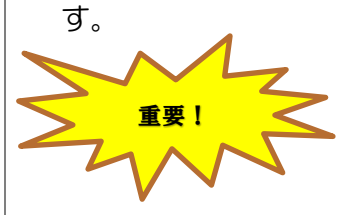

- <sup>~</sup>情報の盗難等を防ぐチェック<sup>~</sup>の回答 をもって、INFOSS 情報倫理を受講済 みとします。
- 修了テスト、「情報の盗難等を防ぐチェック」の受験結果は、コース内の小テストー覧の回答履歴からいつでも確認できます。状態が「合格済み」となっていれば、受講が完了しています。
- INFOSS 情報倫理の受講確認を求められた際は、<sup>"</sup>情報の盗難等を防ぐチェック"の回答履歴画面のプリントアウトを提出してください。

また、2017年4月以降、本学と雇 用関係が生じる場合(TA/TF、RA、短 期雇用)は、任用手続き時に、必ず本チ ェックの回答履歴画面のプリントアウト の提出が必要となりますので、任用書類 と合わせて、提出してください。

プリンタから印刷した画面には、自分 の名前が印刷されませんので、自筆で署 名して提出するか、スクリーンショット 画面を提出してください。

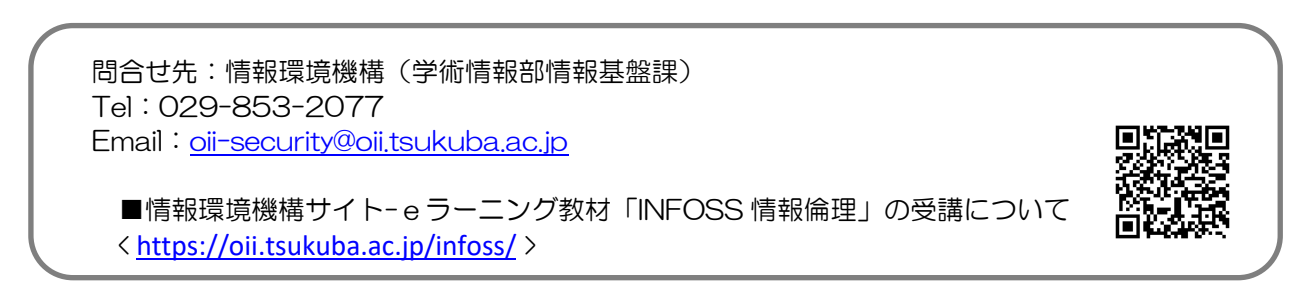